# Raccogli bundle DART per Secure Client

## Sommario

| Introduzione                |
|-----------------------------|
| Prerequisiti                |
| Requisiti                   |
| Componenti usati            |
| Procedura                   |
| Installazione               |
| Pacchetti pre-distribuzione |
| Distribuzione da ASA/FTD    |
| Raccolta del bundle DART    |
| Windows                     |
| MacOS                       |
| Linux                       |
| Risoluzione dei problemi    |

## Introduzione

Questo documento descrive DART, uno strumento per la raccolta dei dati di risoluzione dei problemi di Cisco Secure Client per l'analisi TAC di Cisco. La procedura guidata DART viene eseguita sul dispositivo che esegue Cisco Secure Client e può essere avviata da Secure Client o da sola senza Secure Client.

## Prerequisiti

## Requisiti

Cisco raccomanda la conoscenza dei seguenti argomenti:

- Cisco Secure Client 5.x
- ASA (Adaptive Security Appliance)
- Firepower Threat Defense (FTD)

### Componenti usati

Le informazioni fornite in questo documento si basano sui seguenti sistemi operativi:

- Windows
- MacOS
- Linux

Le informazioni discusse in questo documento fanno riferimento a dispositivi usati in uno specifico

ambiente di emulazione. Su tutti i dispositivi menzionati nel documento la configurazione è stata ripristinata ai valori predefiniti. Se la rete è operativa, valutare attentamente eventuali conseguenze derivanti dall'uso dei comandi.

## Procedura

## Installazione

Esistono due modi per installare DART sugli endpoint. Possiamo installarlo usando i pacchetti preinstallazione manualmente sul PC di destinazione o può essere installato da ASA/FTD configurandolo in "Criteri di gruppo" assegnati.

### Pacchetti pre-distribuzione

Passaggio 1. Scaricare il pacchetto pre-distribuzione Secure Client in base al sistema operativo dal sito <u>software Cisco</u>.

| ← → ♥ 🛤 software.cisco.com/download/home/286330811/type/282364313/release/5.1.2 | 2                                                                                                    | ९ 🖈 🖸 । 🛎 |
|---------------------------------------------------------------------------------|----------------------------------------------------------------------------------------------------|-----------|
| Android<br>NVM<br>5.1                                                           | File Information         Refease Date         Size           Cisco Secure Client VPN and DART Pre-Deployment DEB Package         06-Feb-2024         7.31 MB         4         14           (Linux 64-bit)ge         cisco-secure-client-linux84-5.12.42-predeploy-deb-k9.tar.gz         Advisores (14)         4         14                                                                                                    |           |
|                                                                                 | Cisco Secure Client Pre-Deployment Package (Linux 64-bit)) 06-Feb-2024 38.34 M8 4 14 14 Advisories (14 Advisories (14 Advisori |           |
|                                                                                 | Cisco Secure Client VPN and DART Pre-Deployment RPM Package 06-Feb-2024 8.16 MB 4 View 64-bit) a Cisco-secure Client-Inxa64-5.1.2.42-predeploy-rpm-k9-tar.gz Advisories C                                                                                                    |           |
|                                                                                 | Application Programming Interface [API] (Linux 64-bit) 1 06-Feb-2024 58.13 MB                                                                                                    |           |
|                                                                                 | Cisco Secure Client Headend Deptoyment Package (Linux 64-bit) 06-Feb-2024 58.06 M8 🛓 🖓                                                                                                    | _         |
|                                                                                 | Cisco Secure Client Pre-Deployment Package (Mac OS) - 06-Feb-2024 130.71 M8<br>Administrator rights or managed device required for install or<br>upgrade. See Administrator Guide and Release Notes for details.ge<br>cisco-secure-client-macos-51.242-predeploy-k8 dmg<br>Administrator Gif                                                                                                    |           |
|                                                                                 | Application Programming Interface [API] (Mac OS) = 06-Feb-2024 61.57 MB<br>cisco-secure-client-macos-51.2.42-spnapi.tar.gz<br>Advisories [f]                                                                                                    |           |
|                                                                                 | Cisco Secure Client Headend Deployment Package (Mac OS) - 06-Feb-2024 118.88 M8 4 Y<br>Administrator rights or managed device required for install or<br>upgrade. See Administrator Guide and Release Notes for details. a<br>cisco-secure-client-macos-5.12.42-webdeploy-k9.pkg<br>Advisories (f                                                                                                    |           |
|                                                                                 | Cisco Secure Client Pre-Deployment Package (Windows) - 06-Feb-2024 108.30 M8 4 V                                                                                                    |           |
|                                                                                 | Application Programming Interface [API] (Windows))g 06-Feb-2024 121.01 M8 4 Victor-scue-client-win-5.1.2.42-vpnapi.zp Advisories 😭                                                                                                    |           |

Scarica il pacchetto Secure Client

Passaggio 2. Installazione manuale su sistemi operativi diversi.

### DART per Windows:

1. Estrarre il pacchetto pre-distribuzione.

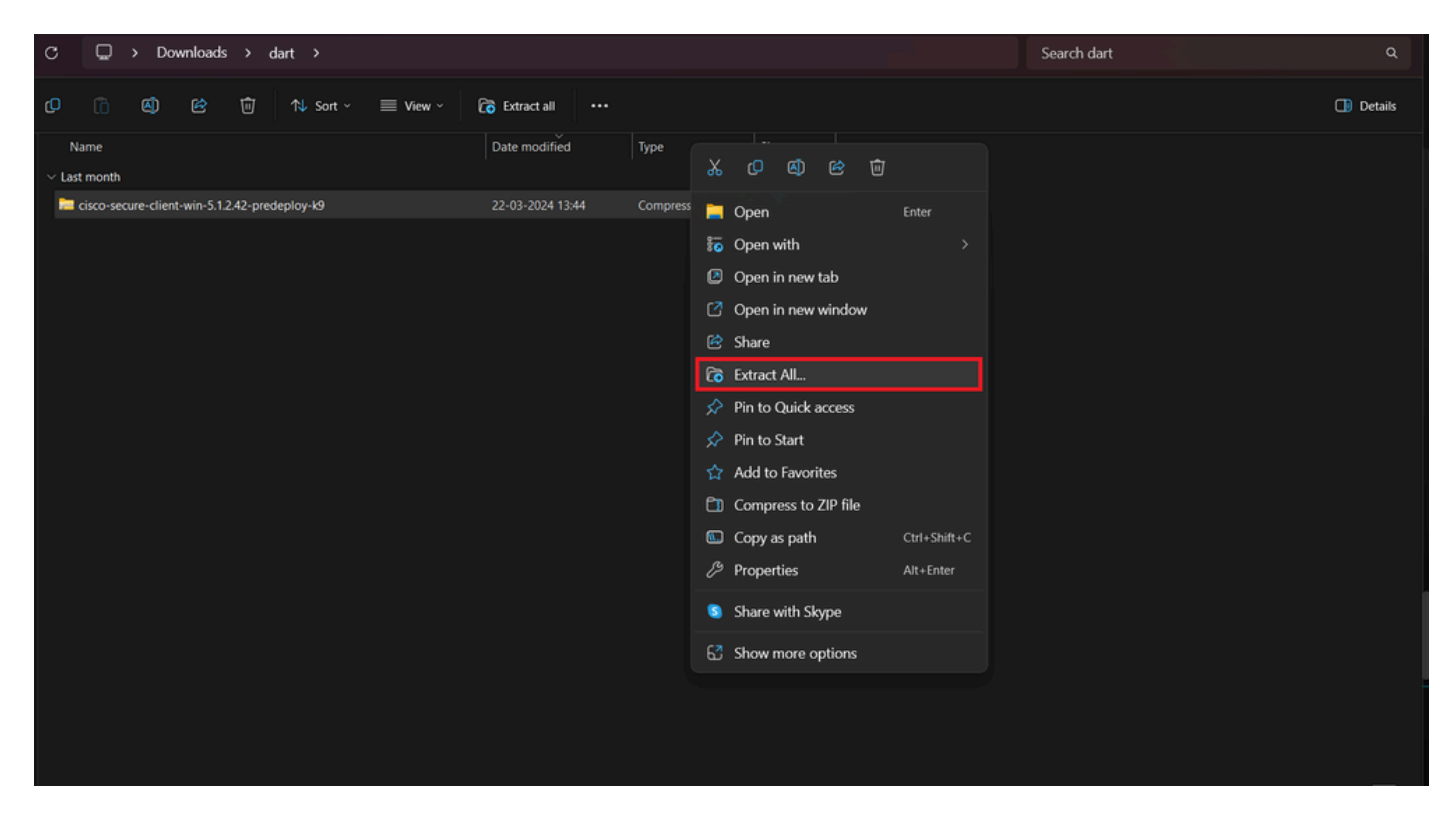

Estrai pacchetto pre-distribuzione

### 2. Fare clic su DART MSI installer.

| Name<br>~ Today                                                                                                    | Date modified                                                                                                    | Туре              | Size      |
|----------------------------------------------------------------------------------------------------|----------------------------------------------------------------------------------------------------|-------------------|-----------|
| ✓ Today <sup>™</sup> Setup                                                                                            |                                                                                                    |                   |           |
| Setup                                                                                                    |                                                                                                    |                   |           |
|                                                                                                    | 21-04-2024 09:39                                                                                                    | Application       | 984 KB    |
| setup                                                                                                    | 21-04-2024 09:39                                                                                                    | HTML Application  | 23 KB     |
| cisco-secure-client-win-5.1.2.5191-zta-predeploy-k9                                                                   | 21-04-2024 09:39                                                                                                    | Windows Installer | 24,287 KB |
| cisco-secure-client-win-5.1.2.42-umbrella-predeploy-k9                                                                | 21-04-2024 09:39                                                                                                    | Windows Installer | 5,426 KB  |
| cisco-secure-client-win-5.1.2.42-posture-predeploy-k9                                                                 | 21-04-2024 09:39                                                                                                    | Windows Installer | 19,729 KB |
| cisco-secure-client-win-5.1.2.42-sbl-predeploy-k9                                                                     | 21-04-2024 09:39                                                                                                    | Windows Installer | 3,041 KB  |
| 💀 cisco-secure-client-win-5.1.2.42-nvm-predeploy-k9                                                                   | 21-04-2024 09:39                                                                                                    | Windows Installer | 23,601 KB |
| 🐼 cisco-secure-client-win-5.1.2.42-iseposture-predeploy-k9                                                            | 21-04-2024 09:39                                                                                                    | Windows Installer | 4,661 KB  |
| cisco-secure-client-win-5.1.2.42-nam-predeploy-k9                                                                     | 21-04-2024 09:39                                                                                                    | Windows Installer | 6,980 KB  |
| 💀 cisco-secure-client-win-5.1.2.42-core-vpn-predeploy-k9                                                              | 21-04-2024 09:39                                                                                                    | Windows Installer | 22,259 KB |
| cisco-secure-client-win-5.1.2.42-dart-predeploy-k9                                                                    |                                                                                                    |                   | 4,975 KB  |
| cisco-secure-client-win-1.182.3-thousandeyes-predeploy-k9     Au     Setup     Setup     Profiles     Profiles     Da | Item type: Windows Installer Package<br>Authors: Cisco Systems, Inc.<br>Title: Installation Database<br>Subject: Cisco Secure Client - Diagnostics and Reporting Tool<br>A SmarthET contract is required for support - Cisco Secure Client -<br>Diagnostics and Reporting Tool.<br>Date modified: 21-04-2024 09:39<br>Size: 445 MB |                   |           |

programma di installazione MSI

3. Attenersi alle istruzioni visualizzate sullo schermo per l'installazione di DART.

Cisco Secure Client - Diagnostics and Reporting Tool Setup

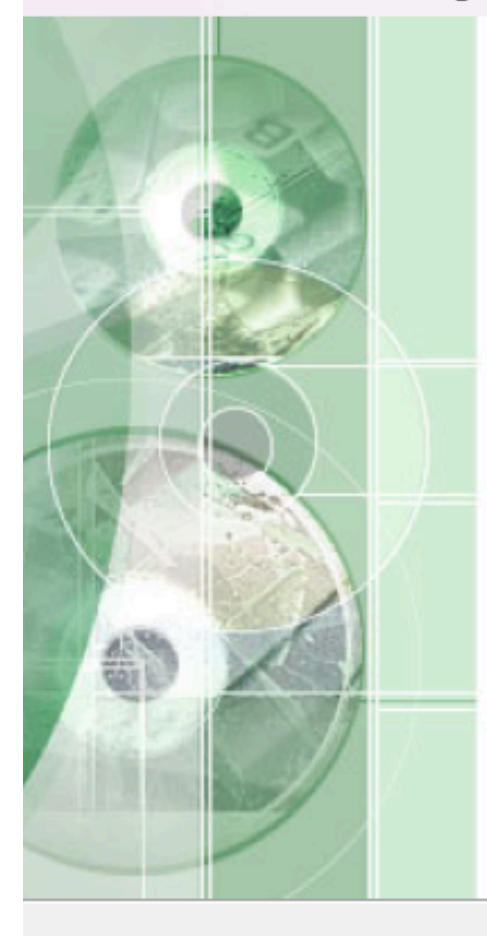

## Welcome to the Cisco Secure Client - Diagnostics and Reporting Tool Setup Wizard

The Setup Wizard will allow you to change the way Cisco Secure Client - Diagnostics and Reporting Tool features are installed on your computer or even to remove Cisco Secure Client - Diagnostics and Reporting Tool from your computer. Click "Next" to continue or "Cancel" to exit the Setup Wizard.

< Back

Next >

Cancel

Avanti per procedere

×

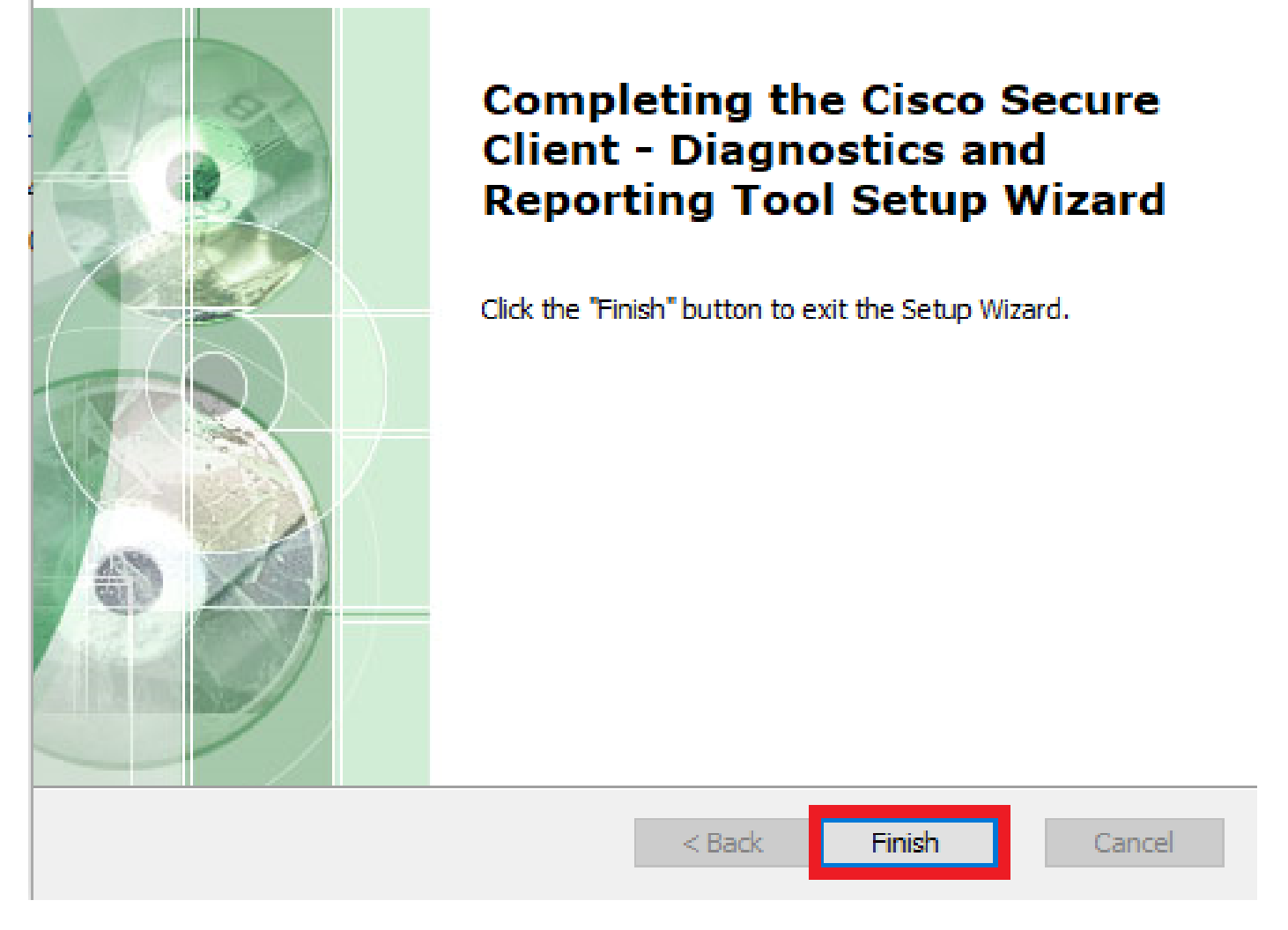

 $\times$ 

Installazione completata

DART per MacOS:

1. Fare doppio clic sul file del programma di installazione di DMG, quindi su Cisco Secure Client.pkg.

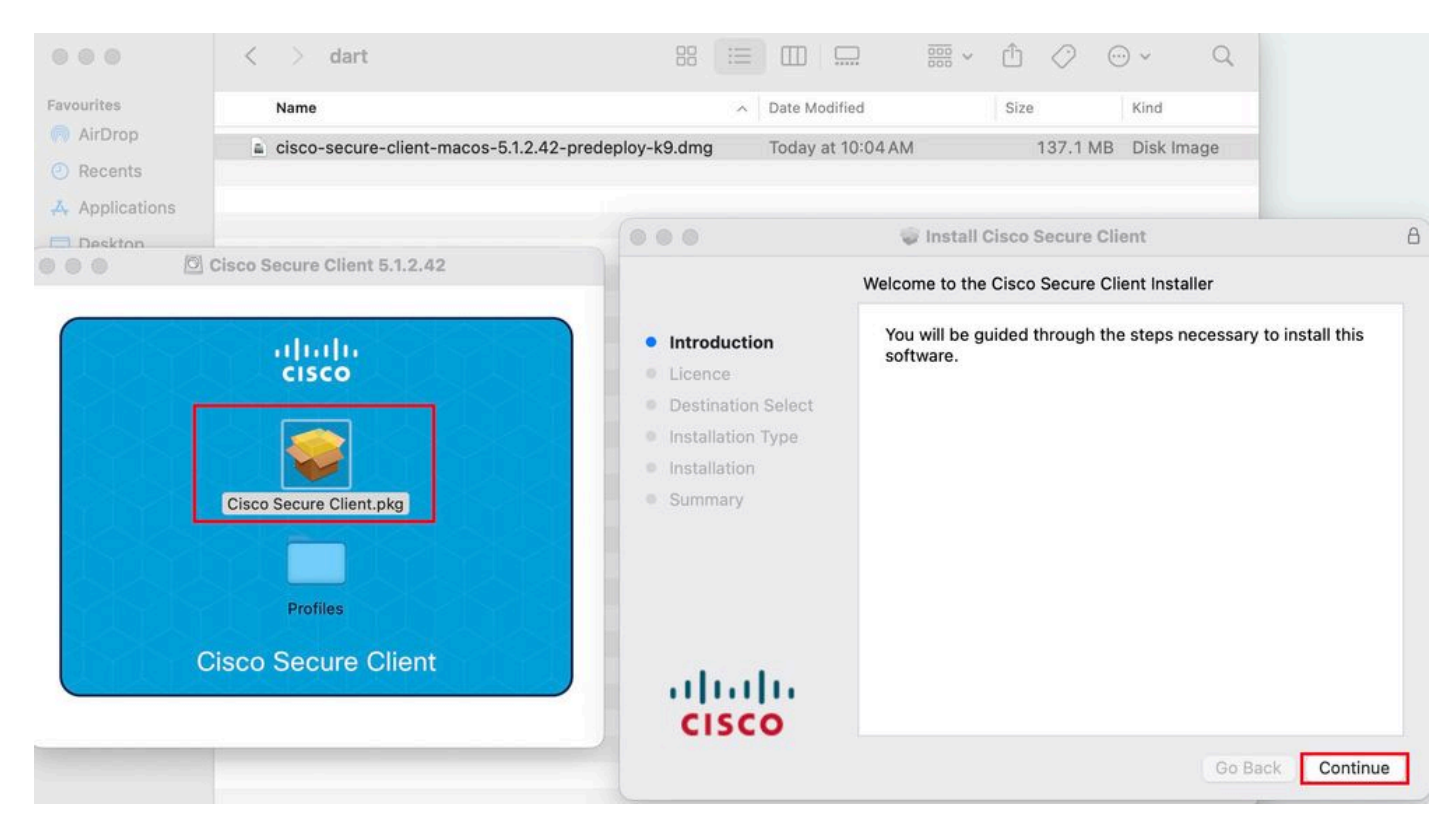

Installa pacchetto Secure Client

#### 2. Leggere la licenza e continuare.

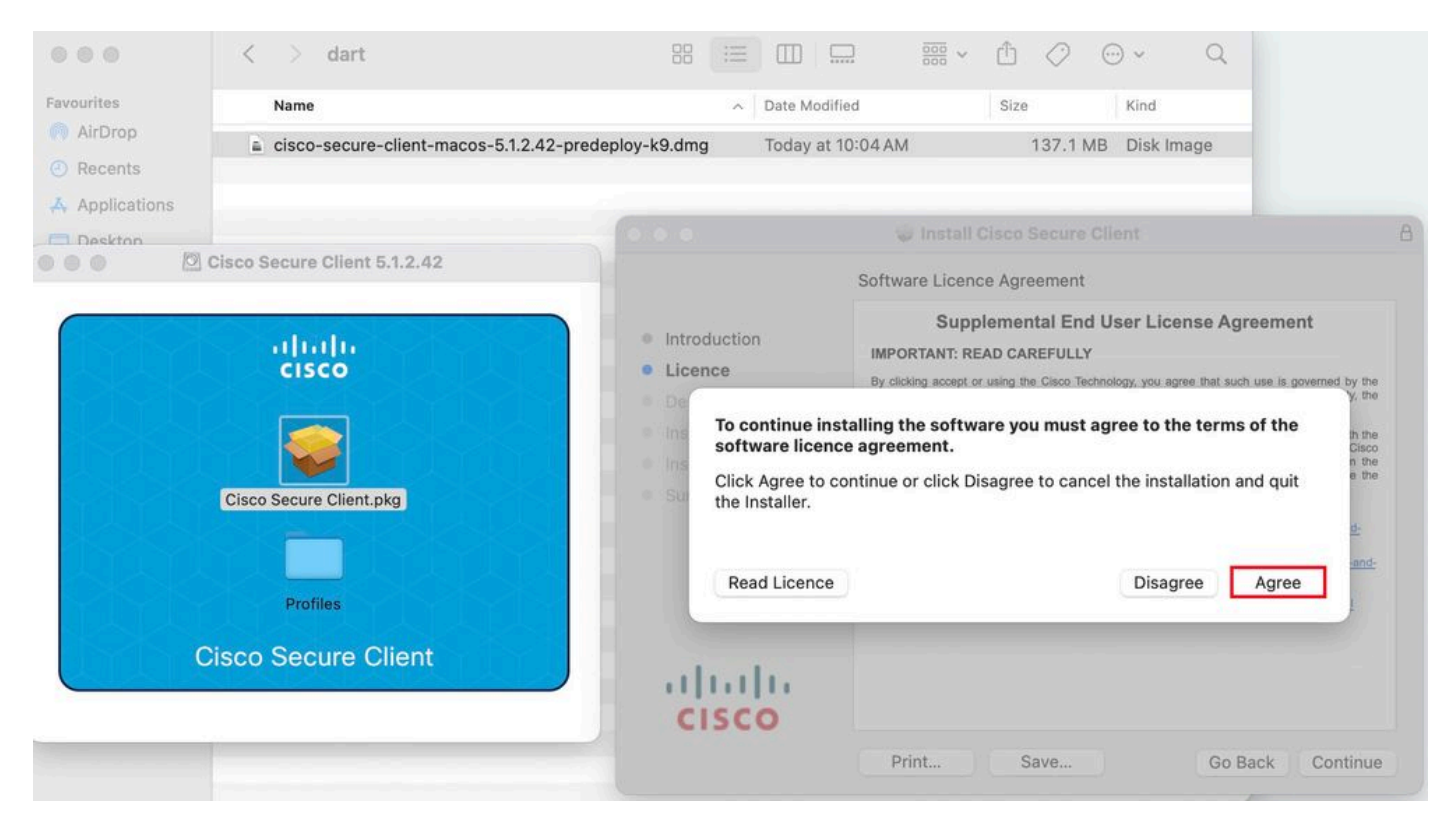

Accetto di continuare

3. Selezionare la Diagnostic and Reporting Tool e fare clic su Continue .

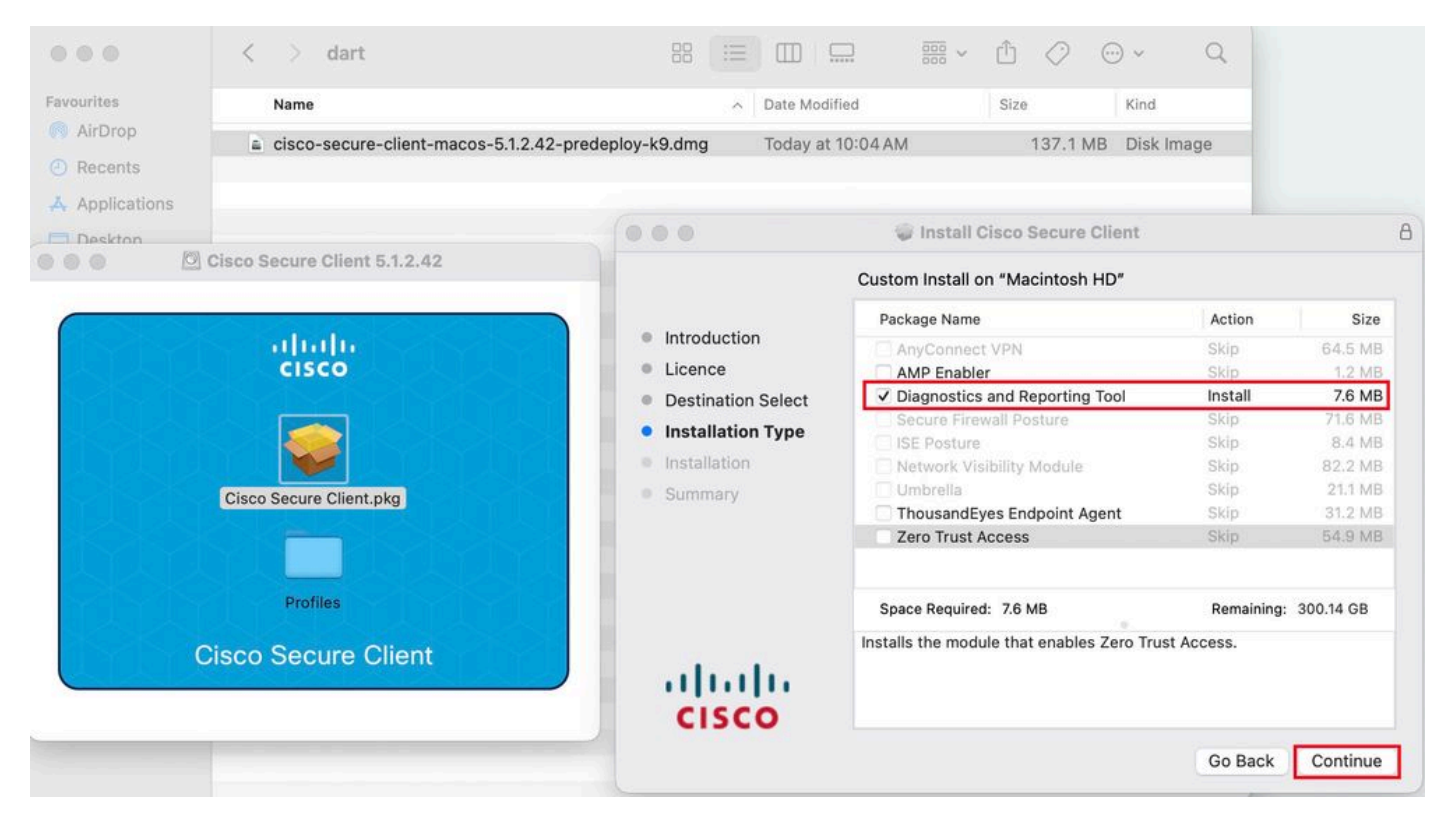

Installare DART

4. Attenersi alle istruzioni visualizzate sullo schermo per l'installazione di DART.

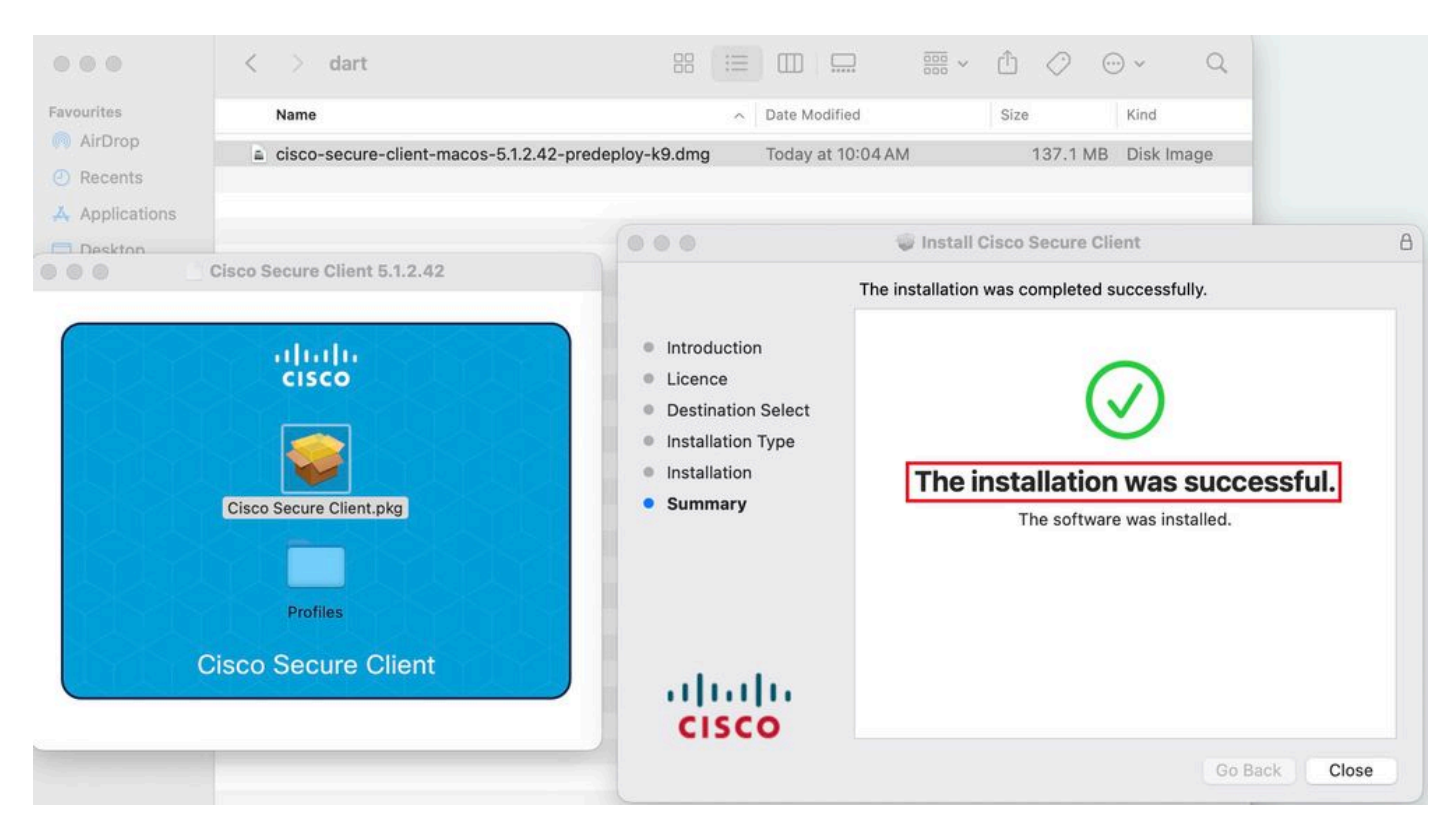

Installazione completata

#### **DART** per Linux:

1. Annullare il pacchetto di pre-distribuzione Linux utilizzando il comando:

#### tar xvzf cisco-secure-client-linux64-5.1.2.42-predeploy-k9.tar.gz

| [root@localhost dart]# ls                                                                |
|------------------------------------------------------------------------------------------|
| cisco-secure-client-linux64-5.1.2.42-predeploy-k9.tar.gz                                 |
| [root@localhost dart]#                                                                   |
| [root@localhost dart]# tar xvzf cisco-secure-client-linux64-5.1.2.42-predeploy-k9.tar.gz |
| cisco-secure-client-linux64-5.1.2.42/                                                    |
| cisco-secure-client-linux64-5.1.2.42/vpn/                                                |
| cisco-secure-client-linux64-5.1.2.42/vpn/vpn_install.sh                                  |
| cisco-secure-client-linux64-5.1.2.42/vpn/vpnagentd                                       |
| cisco-secure-client-linux64-5.1.2.42/vpn/vpnagentd.service                               |
| cisco-secure-client-linux64-5.1.2.42/vpn/load_tun.sh                                     |
| cisco-secure-client-linux64-5.1.2.42/vpn/vpn_uninstall.sh                                |
| cisco-secure-client-linux64-5.1.2.42/vpn/cisco_secure_client_uninstall.sh                |
| cisco-secure-client-linux64-5.1.2.42/vpn/libacciscossl.so                                |
| cisco-secure-client-linux64-5.1.2.42/vpn/libacciscocrypto.so                             |
| cisco-secure-client-linux64-5.1.2.42/vpn/cfom.so                                         |
| cisco-secure-client-linux64-5.1.2.42/vpn/libaccurl.so.4.8.0                              |
| cisco-secure-client-linux64-5.1.2.42/vpn/vpnui                                           |
| cisco-secure-client-linux64-5.1.2.42/vpn/acwebhelper                                     |
| cisco-secure-client-linux64-5.1.2.42/vpn/acextwebhelper                                  |
| cisco-secure-client-linux64-5.1.2.42/vpn/com.cisco.secureclient.gui.desktop              |
| cisco-secure-client-linux64-5.1.2.42/vpn/cisco-secure-client.menu                        |
| cisco-secure-client-linux64-5.1.2.42/vpn/cisco-secure-client.directory                   |
| cisco-secure-client-linux64-5.1.2.42/vpn/libvpnagentutilities.so                         |
| cisco-secure-client-linux64-5.1.2.42/vpn/libvpncommon.so                                 |
| cisco-secure-client-linux64-5.1.2.42/vpn/libvpncommoncrypt.so                            |
| cisco-secure-client-linux64-5 1 2 42/vpn/lihvnpapi so                                    |

Untar linux pkg

2. Passare alla pagina/cisco-secure-client-linux64-5.x/dart ed eseguirladart\_install.sh.

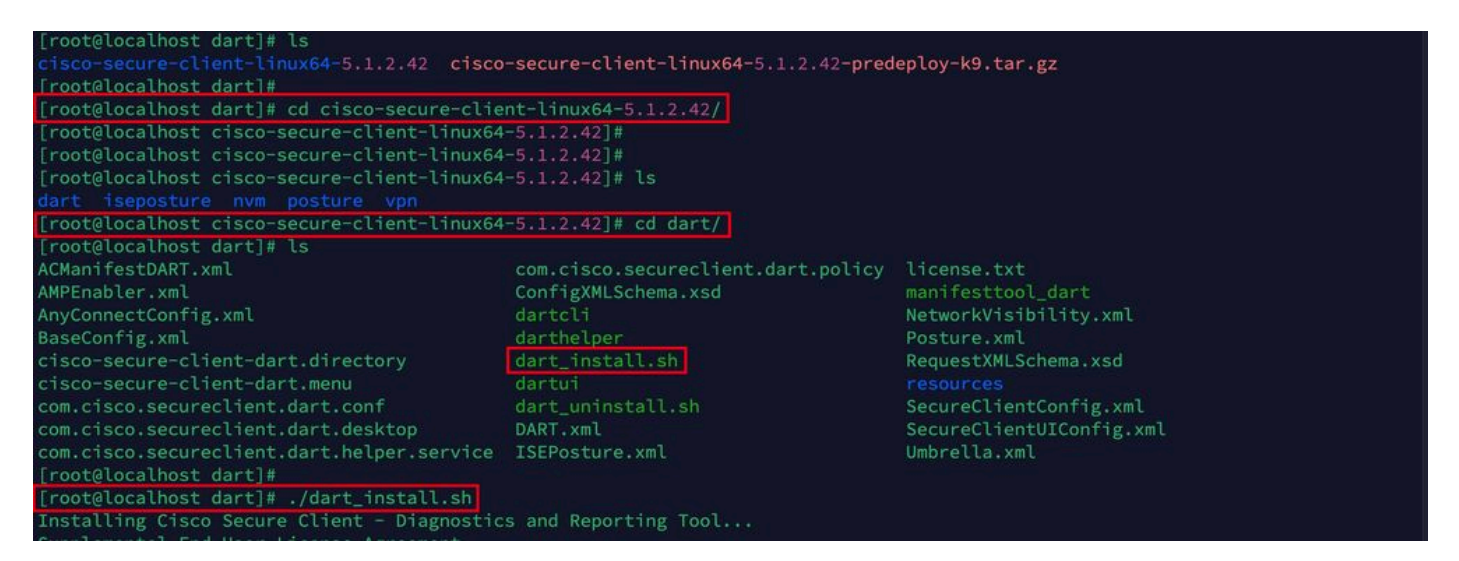

Installare DART

3. Accettare i termini del contratto di licenza per installare DART.

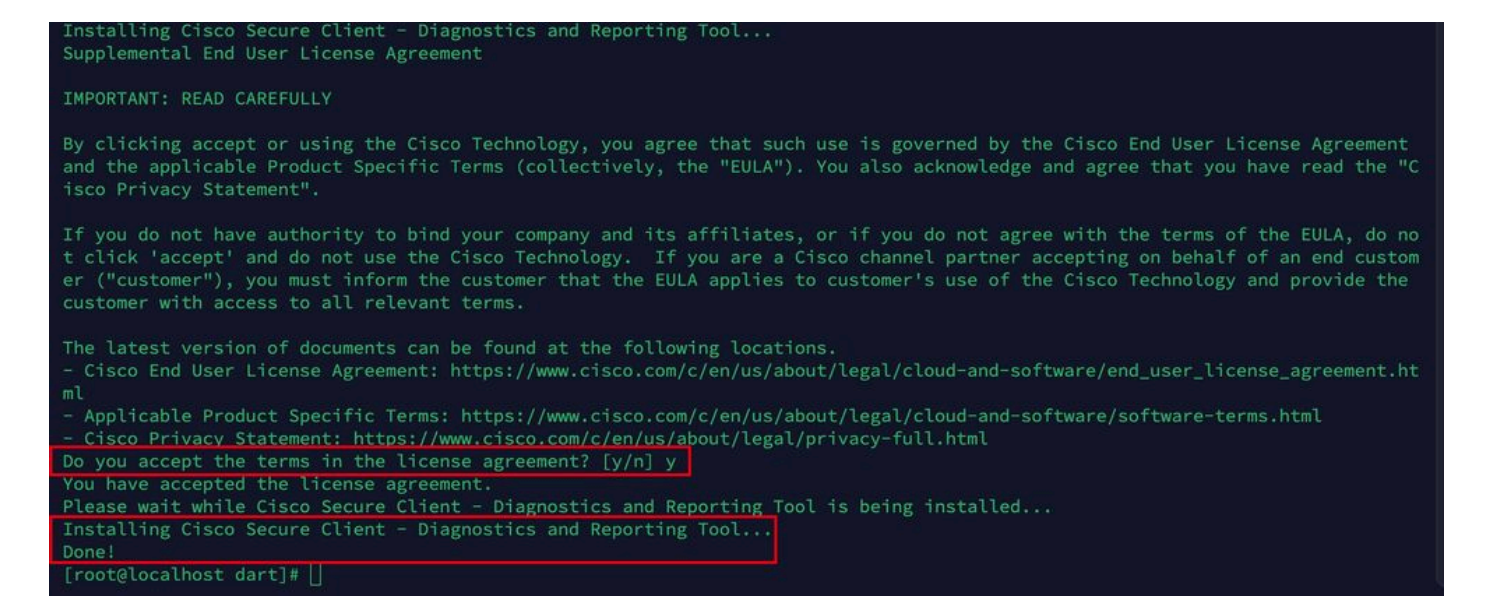

Accetta contratto

4. Dopo l'installazione, è possibile accedere a DART e Secure Client da:

Application > Internet > Cisco Secure Client Application > Internet > Cisco Secure Client - DART

Distribuzione da ASA/FTD

Headend come ASA e FTD offrono la funzionalità per distribuire vari moduli anyconnect come dart, vpngina, ampenabler e così via, sull'endpoint quando l'utente si connette a una VPN ad accesso remoto.

### FTD

Se si gestisce FTD da FMC o FDM, fare riferimento a questa guida per distribuire DART e altri moduli a FTD utilizzando i Criteri di gruppo.

#### ASA

Configurare anyconnect modules value dart nella sezione webvpn di criteri di gruppo di destinazione.

group-policy NAME\_OF\_GROUP\_POLICY internal group-policy NAME\_OF\_GROUP\_POLICY attributes dns-server valu

Stabilire una connessione con l'ASA/FTD.

Passare aSettings > VPN > Message History per visualizzare i dettagli sui moduli scaricati.

| Secure Client                                                                                                    | () |
|----------------------------------------------------------------------------------------------------|----|
|                                                                                                    |    |
| Virtual Private Network (VPN)         Diagnostics           Preferences         Statistics         Route Details         Firewall         Message History                                                                                                    |    |
| 22-04-2024         15:42:24       Ready to connect.         15:42:39       Contacting x.x.x         15:42:44       User credentials entered.         15:42:45       The Cisco Secure Client - Downloader is performing update checks         15:42:45       The Cisco Secure Client - Downloader is performing update checks         15:42:45       Checking for profile updates         15:42:45       Checking for product updates         15:42:53       Downloading Cisco Secure Client - DART 5.1.2.42 - 100%         15:42:53       Downloading Cisco Secure Client - DART 5.1.2.42 - 100%         15:42:53       Derforming any required updates         15:42:53       Performing any required updates         15:42:53       The Cisco Secure Client - Downloader update checks have been completed.         15:43:03       Establishing VPN - Initiating connection         15:43:03       Establishing VPN - Examining system         15:43:03       Establishing VPN - Activating VPN adapter         15:43:04       Establishing VPN         15:43:04       Connected to x.x.x |    |
| Clear                                                                                                    | ]  |

Scarica modulo

Raccolta del bundle DART

Windows

Passaggio 1. Avviare DART dal menu Start o da Cisco Secure Client.

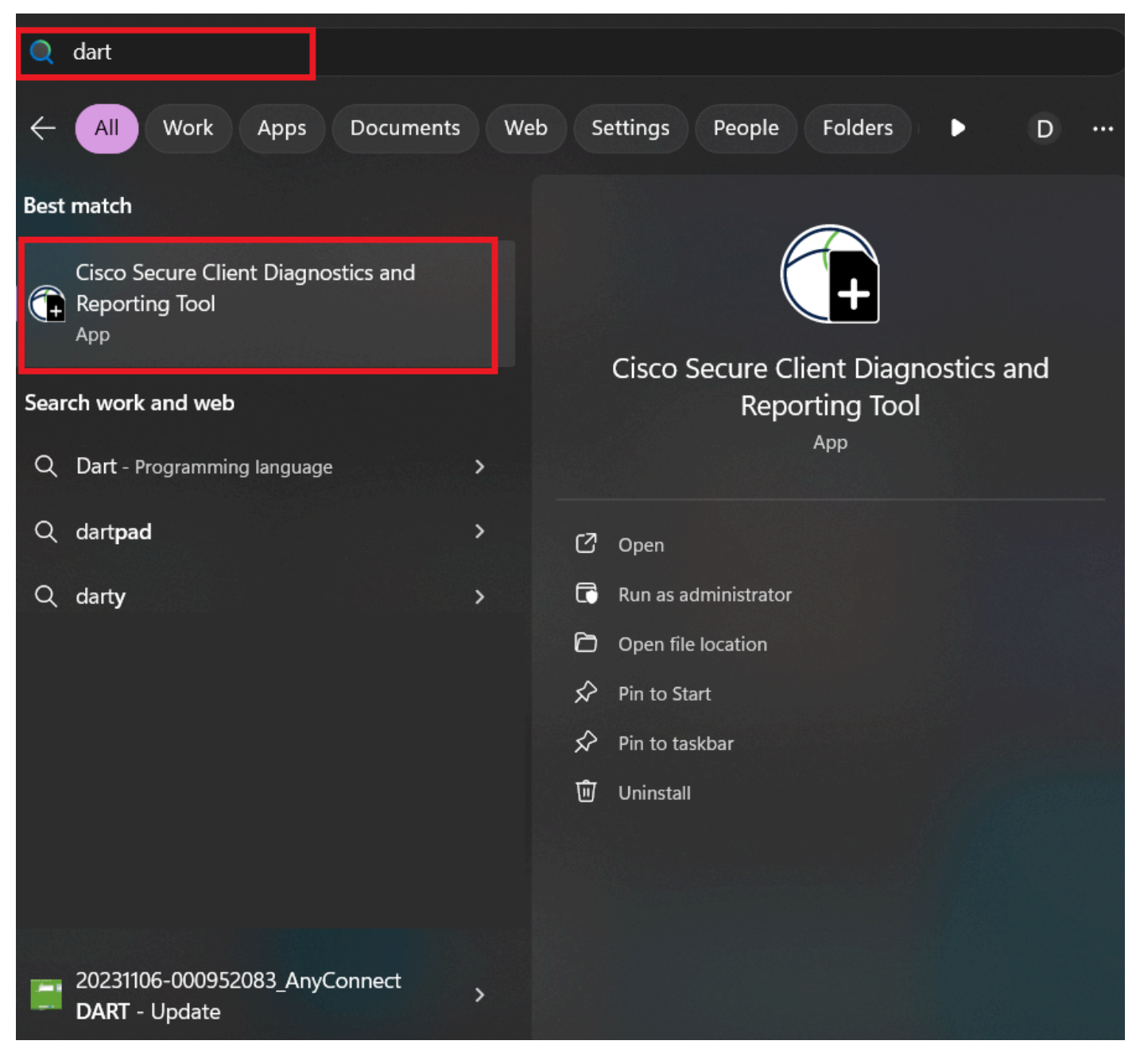

Menu Start

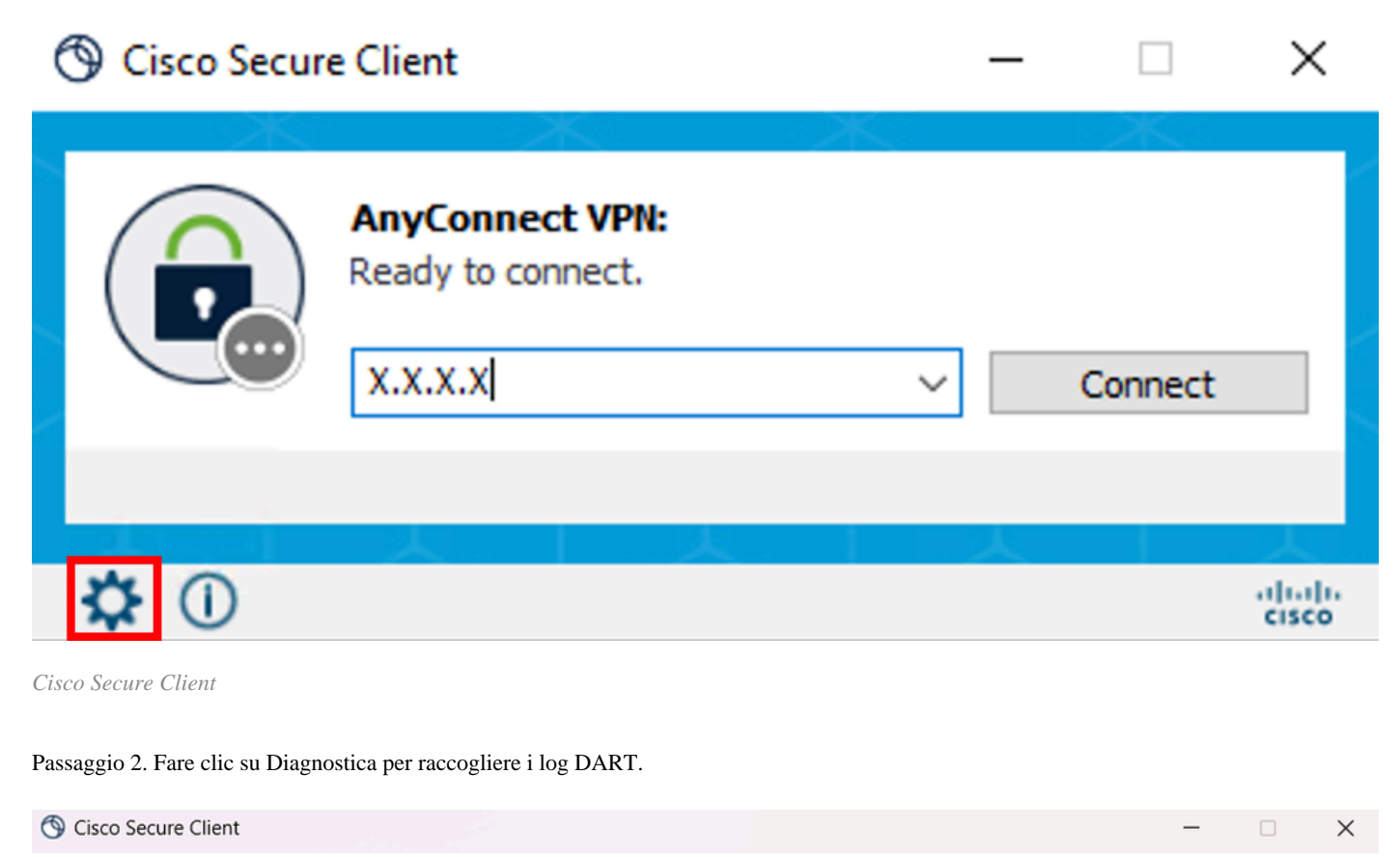

| Secure Client                         |                                                                                                    |                                                                        |   |  |
|---------------------------------------|----------------------------------------------------------------------------------------------------|------------------------------------------------------------------------|---|--|
| Status Overview >                     | Status Overview                                                                                                  |                                                                        |   |  |
| AnyConnect VPN                        | AnyConnect VPN (Disconnec                                                                                        | ted)                                                                   |   |  |
| Network                               | Bytes Sent:                                                                                                    | 0                                                                      |   |  |
| ISE Posture                           | Time Connected:<br>Client Address (IPv4):                                                                        | 00:00:00<br>Not Available                                              |   |  |
| Secure Endpoint                       | Client Address (IPv6):<br>Server Address:                                                                        | Not Available<br>Not Available                                         |   |  |
| Umbrella                              | Session Disconnect:<br>Network (Connected)                                                                       | None                                                                   |   |  |
| Collect discussioninformation for all | Name:<br>IP Address:<br>Security:<br>Signal Strength:<br>ISE Posture (Compliance Unit<br>Latest Scan Start Time: | xyz<br>192.168.1.8<br>Secured<br>(-61 dBm)<br>Mon Apr 22 08:21:51 2024 |   |  |
| installed components.                 | Secure Endpoint (Connected<br>Protection Status:                                                                 | d)<br>Connected                                                        | ^ |  |

Avvia diagnostica

Passaggio 3. Attenersi alle istruzioni visualizzate sullo schermo per raccogliere il pacchetto DART.

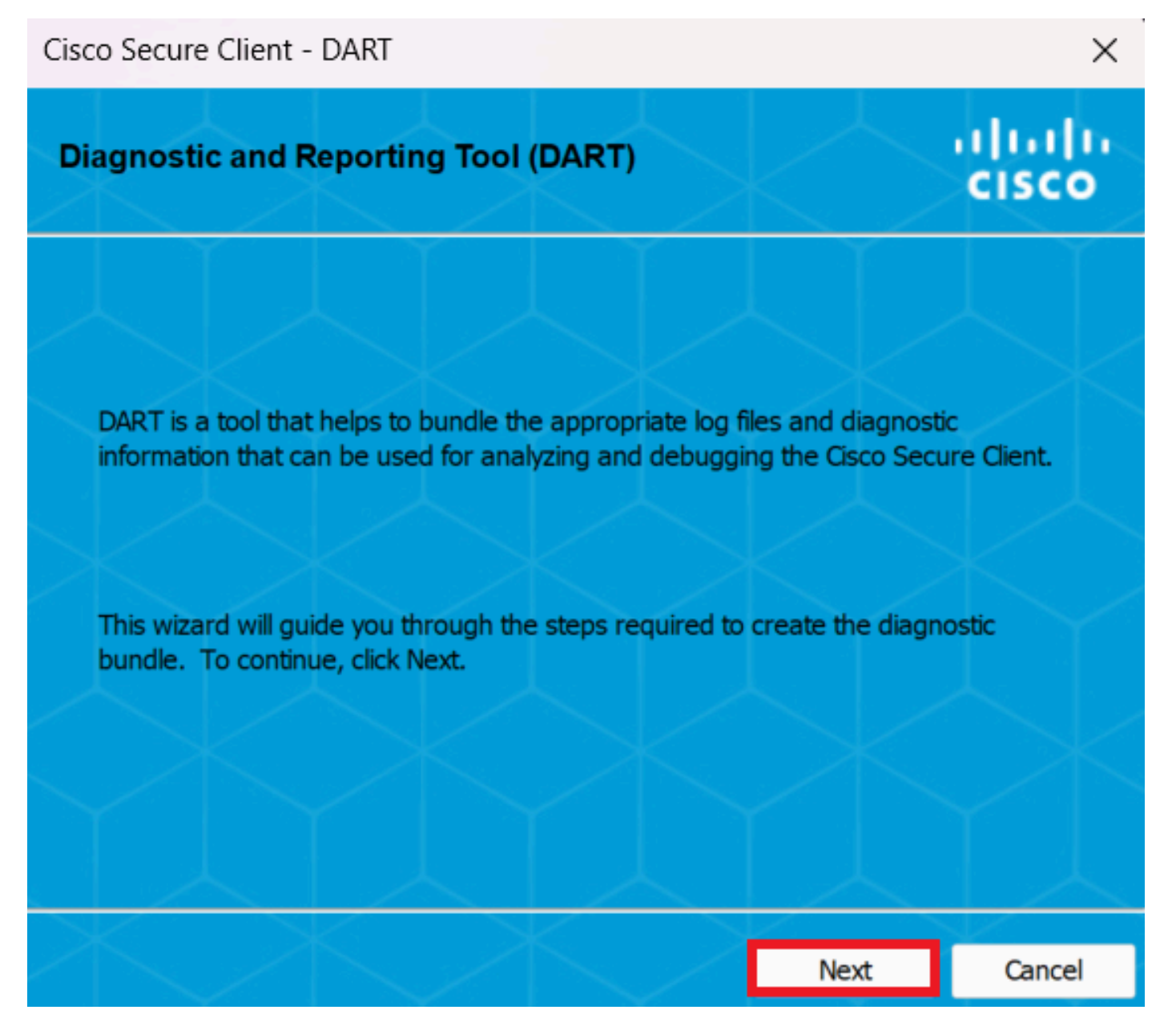

DART - Avanti

Passaggio 4. Selezionare l'opzione Predefinito per salvare il bundle DART su Desktop e fare clic su Next .

| Cisco | Secure | Client - | DART |
|-------|--------|----------|------|
|-------|--------|----------|------|

| Bundle Creation Option                                                                                             | $\langle \rangle$                           | $\langle \rangle$                        | uluilu<br>cisco    |  |  |  |  |
|----------------------------------------------------------------------------------------------------|---------------------------------------------|------------------------------------------|--------------------|--|--|--|--|
| Select "Default" to include the typical log<br>bundle. Select "Custom" to choose the<br>be included in the bundle. | g files and diagno<br>list of log files and | stic information i<br>d diagnostic infor | n the<br>mation to |  |  |  |  |
| • Default - Bundle will be sa                                                                                      | aved to Desktop                             |                                          |                    |  |  |  |  |
| DART requires administrative privileges to clear Cisco Secure Client logs.<br>Clear All Logs                       |                                             |                                          |                    |  |  |  |  |
| $\times$                                                                                                    | Back                                        | Next                                     | Cancel             |  |  |  |  |

 $\times$ 

Opzioni di creazione bundle

Passaggio 5. Windows avvia l'elaborazione e la raccolta dei registri.

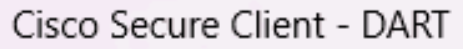

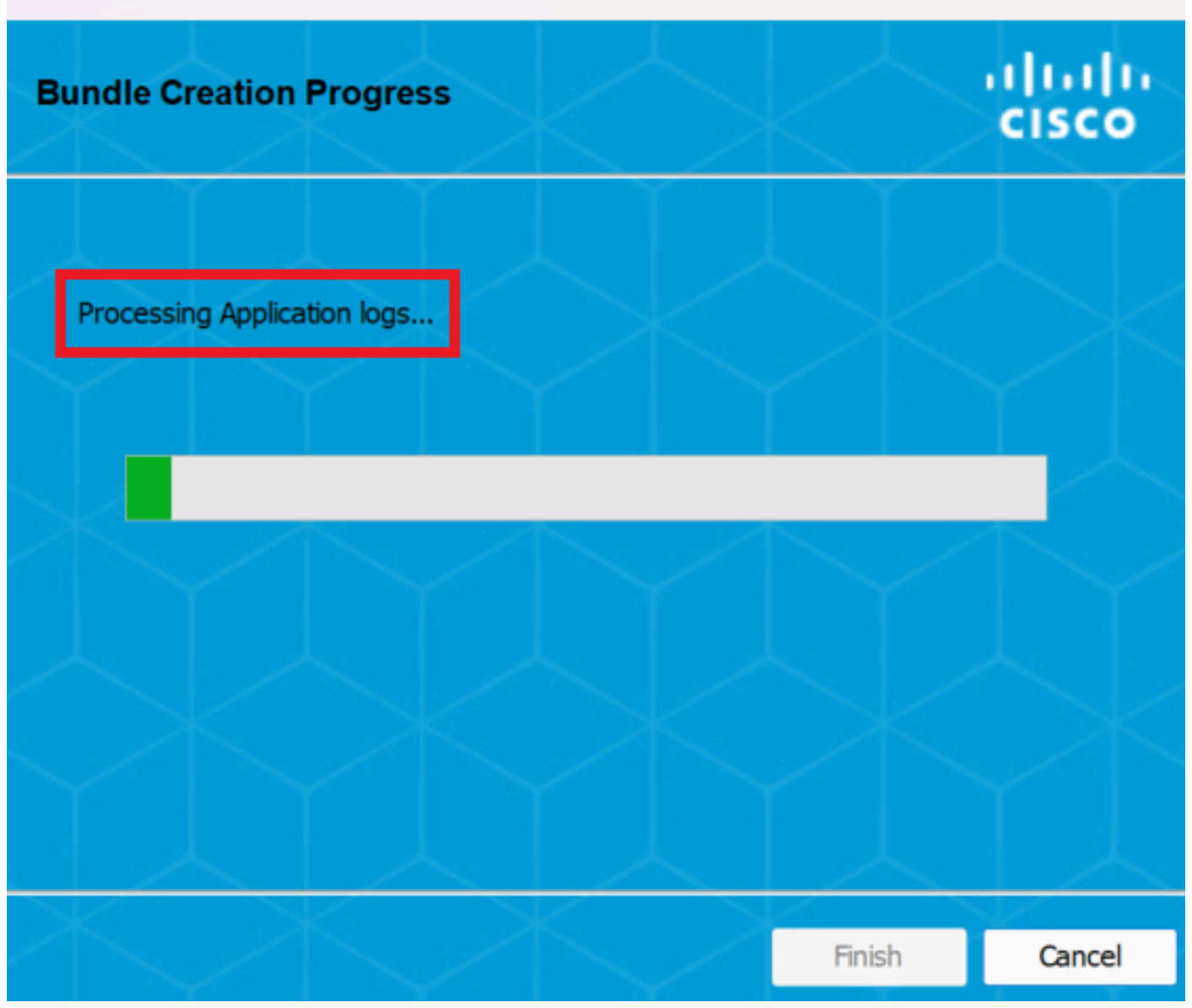

 $\times$ 

Elaborazione registri

Passaggio 6. Dopo l'elaborazione, il bundle DART viene salvato sul desktop per impostazione predefinita.

Cisco Secure Client - DART

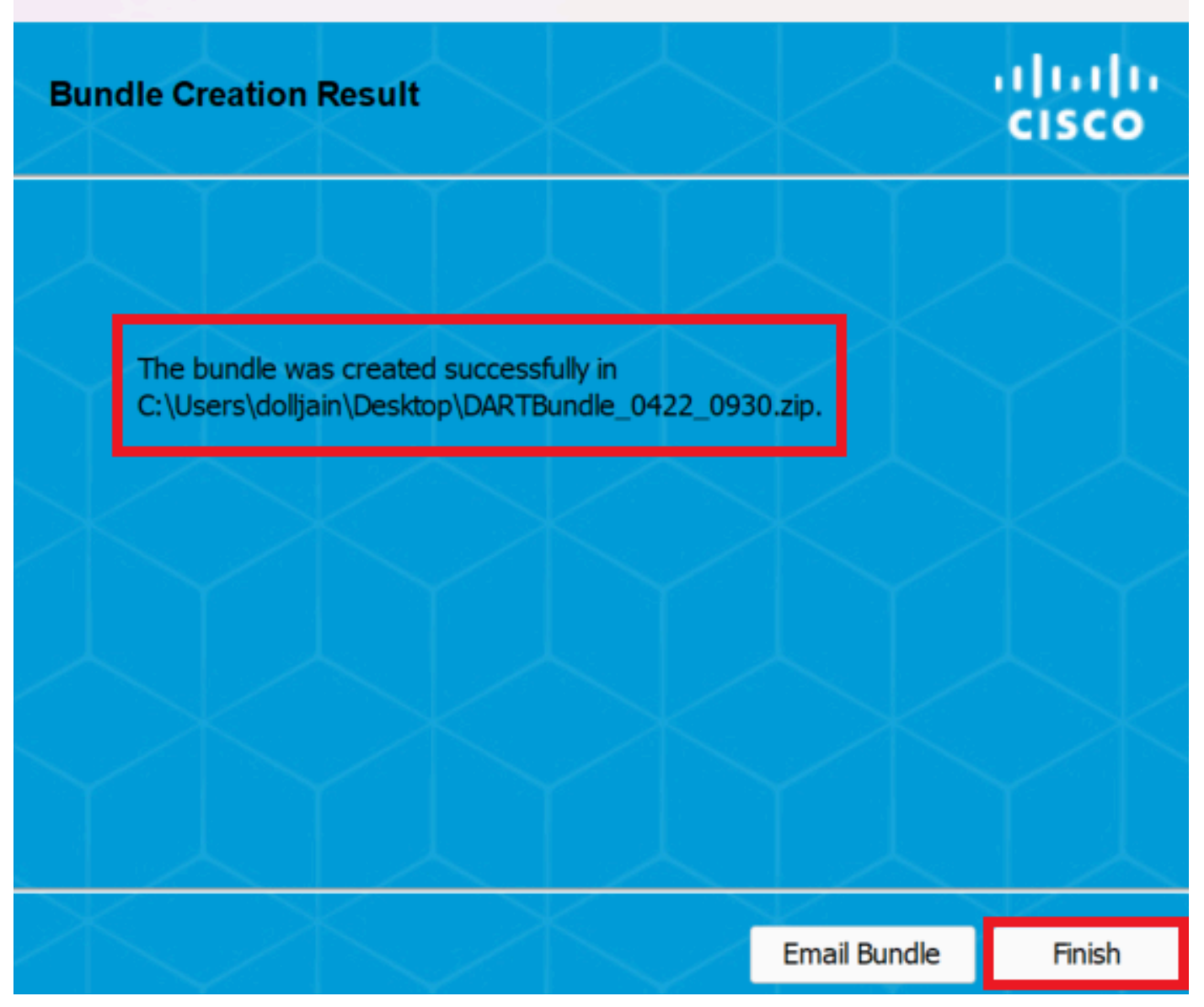

Х

Dart creato

MacOS

Passaggio 1. Avviare DART da Mac Launchpad o Cisco Secure Client facendo clic su Generating Diagnostics Report .

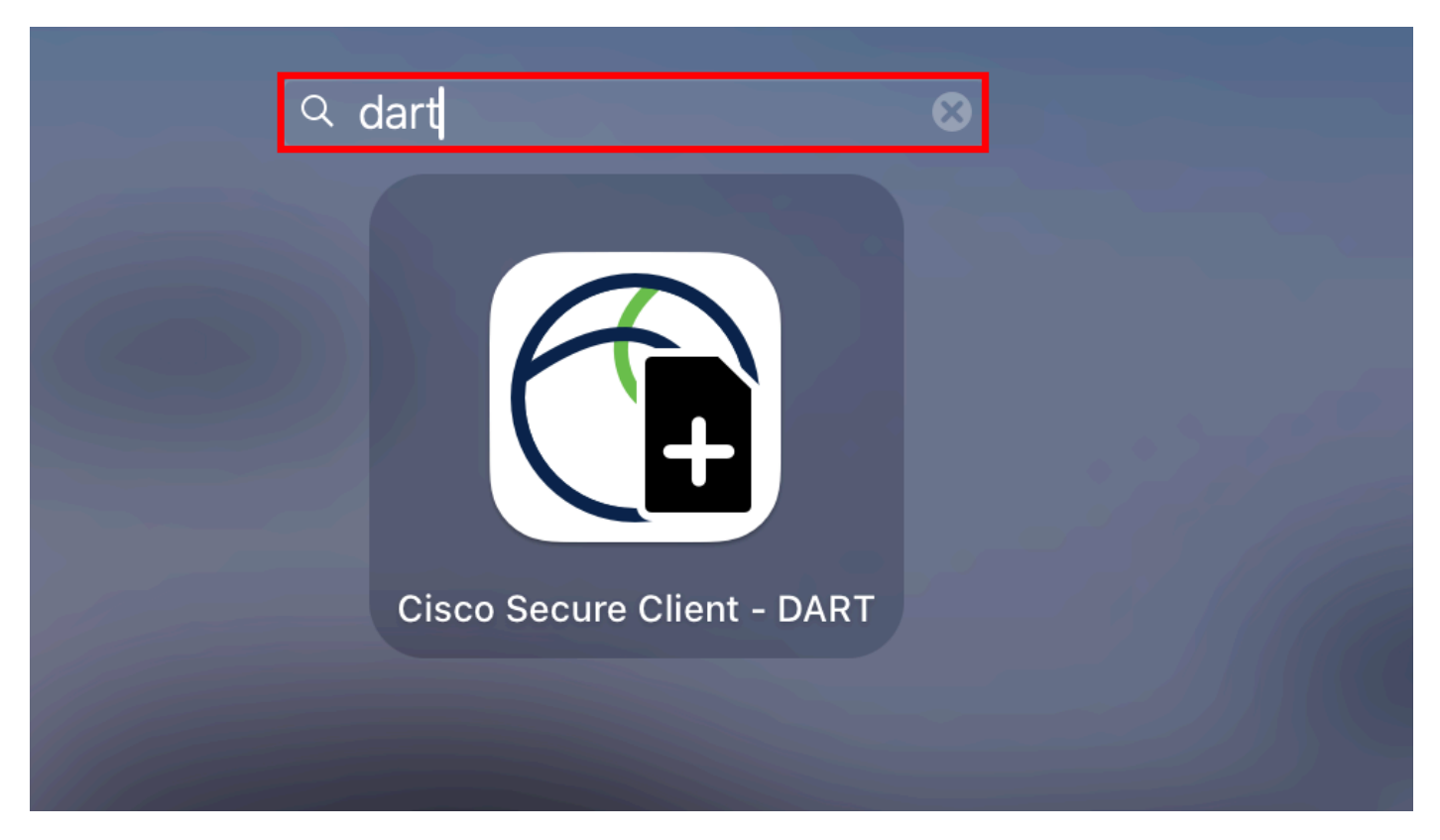

Launchpad Mac

### 0

| É [ | Cisco Secure Client Edit         |      |                           |             |                                  |            |
|-----|----------------------------------|------|---------------------------|-------------|----------------------------------|------------|
|     | About Cisco Secure Client        |      |                           | •••         | Cisco Secure Client              |            |
| Fa  | Preferences                      | ₩,   |                           |             |                                  | cisco      |
| (   | Generate Diagnostics Report      |      | c 2.42-predeploy-k9 dmg T | $\bigcirc$  | AnyConnect VPN:                  |            |
| e   | Show Cisco Secure Client Window  | жM   | cz.4z-predepioy-ka.ding   |             | Connected to .                   | Disconnect |
| 4   | Show Statistics Window           | ЖS   |                           |             |                                  | Disconnect |
|     | Show Notifications               |      |                           | 03:47:30    | (6 Days 20 Hours Remaining)      | IPv4       |
| с • | / Show Status Menu               |      |                           |             | ISE Posture:                     |            |
| 0   | Hide Cisco Secure Client         | жH   |                           | $((\land))$ | Compliant.                       |            |
| iC  | Hide Others<br>Show All          | ∖сжн |                           | S           | Network access allowed.          | Scan Again |
|     | Quit Cisco Secure Client         | ЖQ   |                           |             |                                  |            |
|     | tions<br>Wireshar ≜<br>dm-laun ≜ |      |                           |             | Umbrella:<br>Umbrella is active. |            |
|     |                                  |      |                           |             |                                  |            |
|     |                                  |      |                           | * 2         |                                  |            |

Cisco Secure Client

Passaggio 2. Selezionare le opzioni di registro aggiuntive per includere i registri legacy e di sistema in base ai requisiti e fare clic su Run .

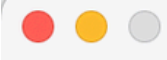

Welcome to the Diagnostic and Reporting Tool (DART).

DART is a tool that helps to bundle the appropriate log files and diagnostic information that can be used for analyzing and debugging the Cisco Secure Client.

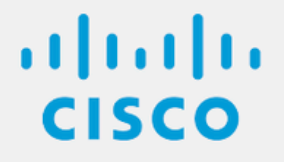

**Bundle Options:** 

Enable Bundle Encryption 
✓ Mask Password

**Encryption Password** 

Additional Log Options:

Include Legacy - Cisco AnyConnect Secure Mobility Client Logs

✓ Include System Logs

Run

Opzioni di registro aggiuntive

Passaggio 3. MacOS avvia l'elaborazione e la raccolta dei log.

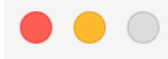

Processing Application logs...

ılıılı cısco

Cancel

Elaborazione dei

logPassaggio 4. Dopo l'elaborazione, il bundle DART viene salvato sul desktop per impostazione predefinita.

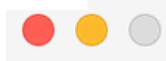

The bundle was created successfully on your Desktop.

ılıılı cısco

Finish

Pacchetto DART creato

Linux

Passaggio 1. Spostarsi su /opt/cisco/secureclient/dart/ ed eseguire l'interfaccia utente dartui. grafica per DART viene visualizzata sullo schermo e fare clic su Next.

### [root@localhost dart]# [root@localhost dart]# [root@localhost dart]# ./dartui

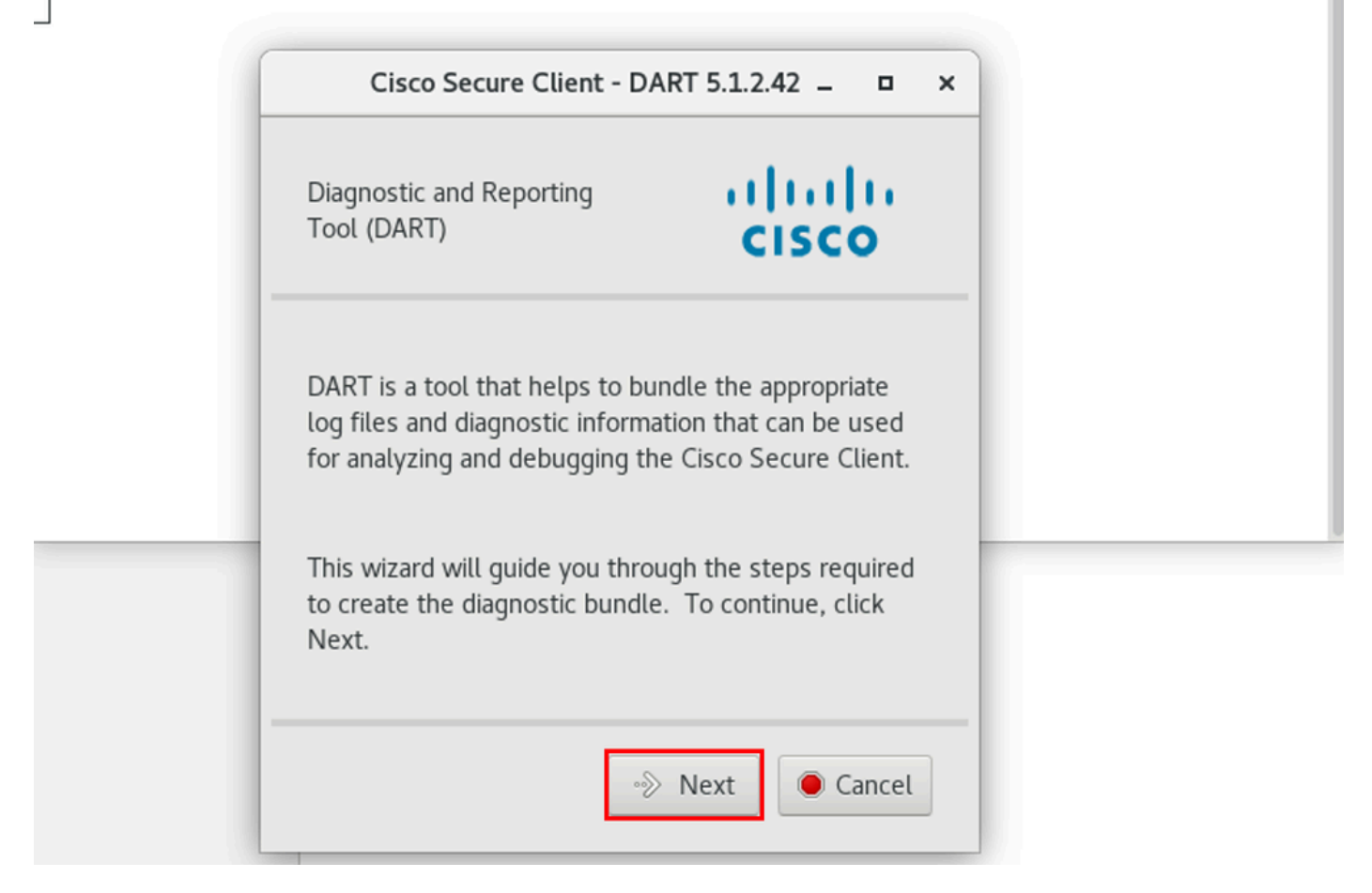

Avvio DART

Passaggio 2. Selezionare Typical l'opzione bundle per la raccolta dei log e delle informazioni di diagnostica e fare clic su Next come mostrato nell'immagine.

## [root@localhost dart]# [root@localhost dart]# ./dartui

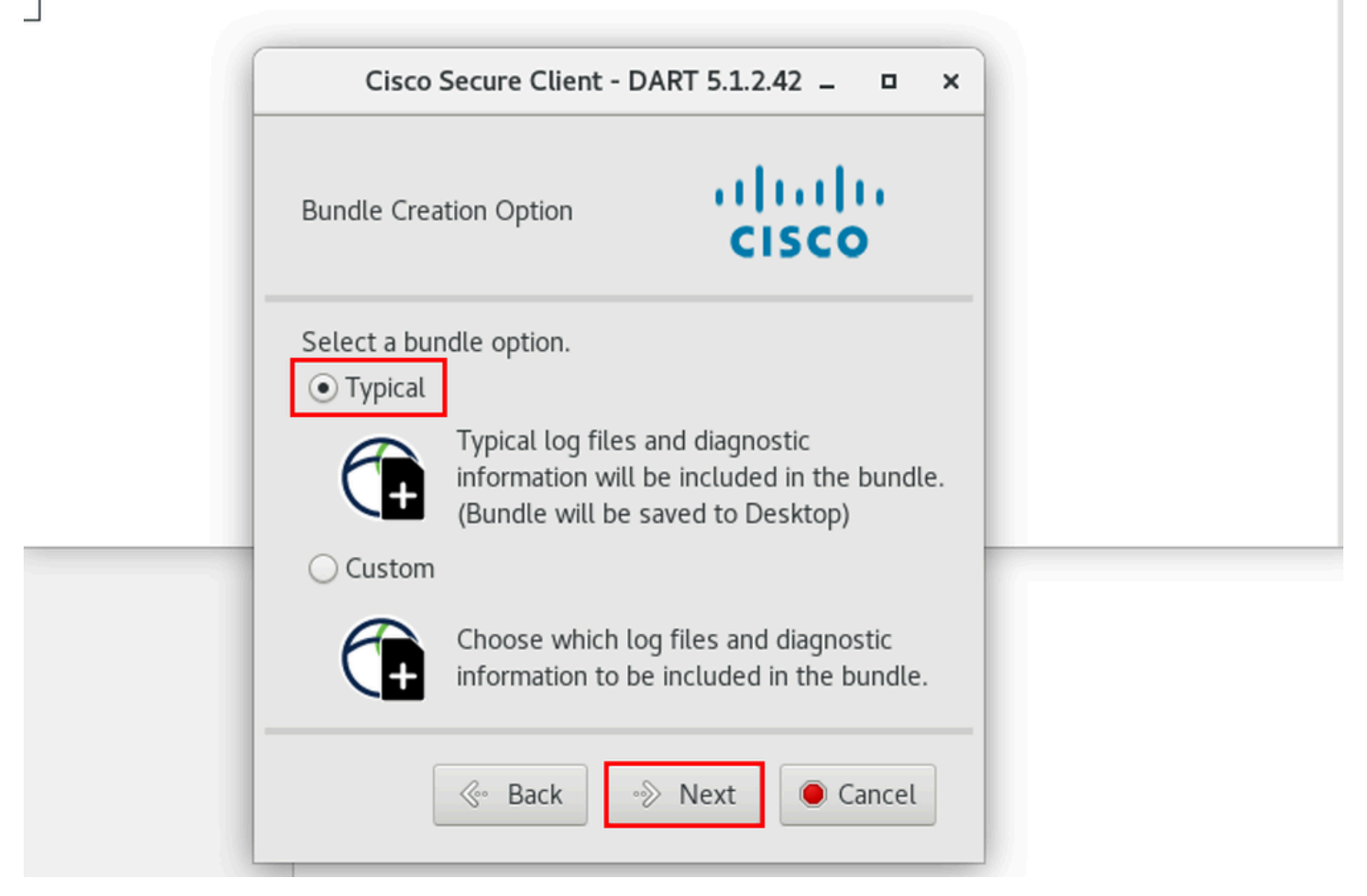

Opzione bundle

Passaggio 3. Fare clic su Finish e il bundle DART viene salvato sul desktop per impostazione predefinita, come mostrato nell'immagine.

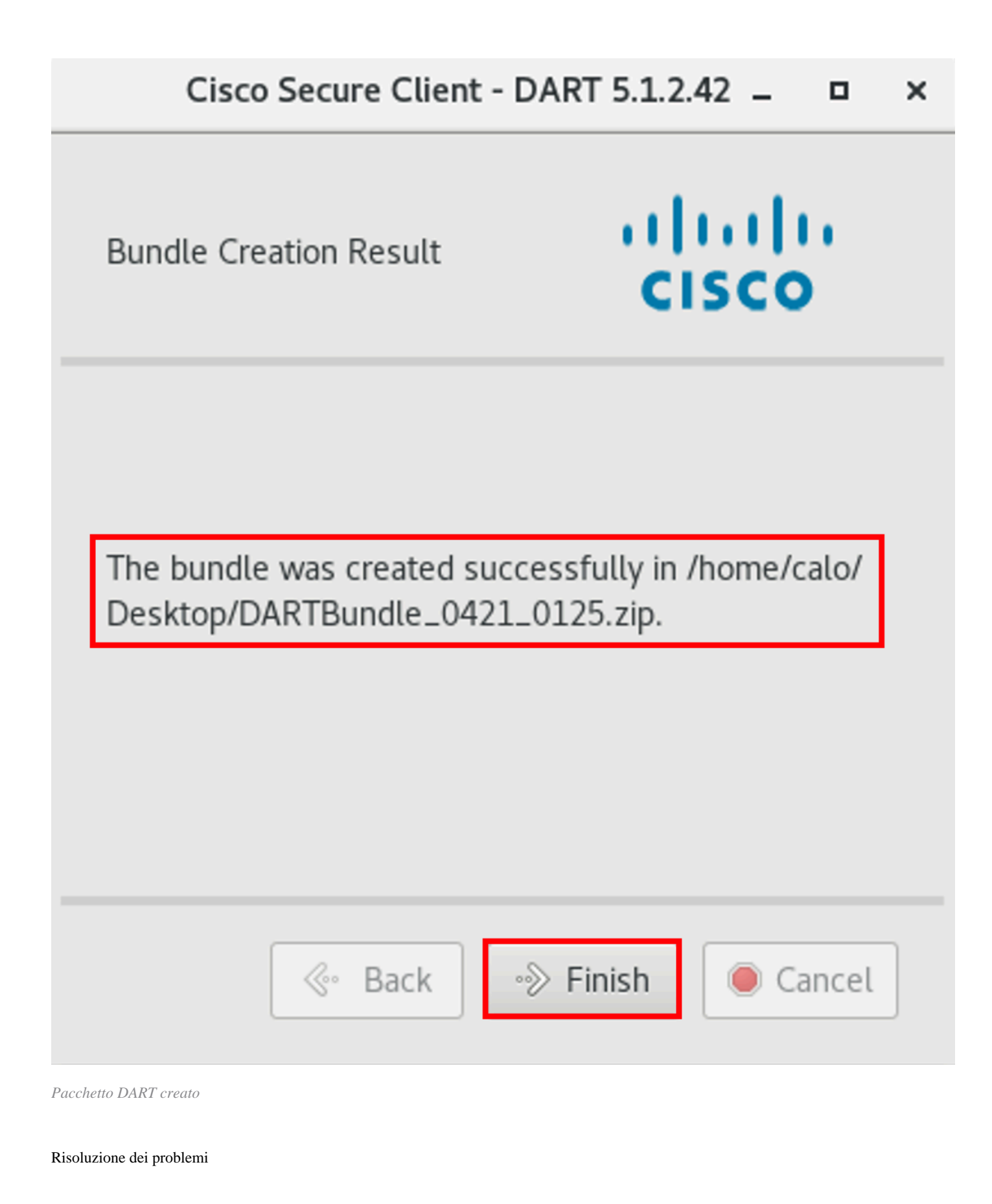

Le informazioni contenute in questa sezione permettono di risolvere i problemi relativi alla configurazione.

Consultare questa guida per mettere in correlazione e identificare in modo efficace i log di DART per la risoluzione dei problemi relativi a Secure Client.

### Informazioni su questa traduzione

Cisco ha tradotto questo documento utilizzando una combinazione di tecnologie automatiche e umane per offrire ai nostri utenti in tutto il mondo contenuti di supporto nella propria lingua. Si noti che anche la migliore traduzione automatica non sarà mai accurata come quella fornita da un traduttore professionista. Cisco Systems, Inc. non si assume alcuna responsabilità per l'accuratezza di queste traduzioni e consiglia di consultare sempre il documento originale in inglese (disponibile al link fornito).